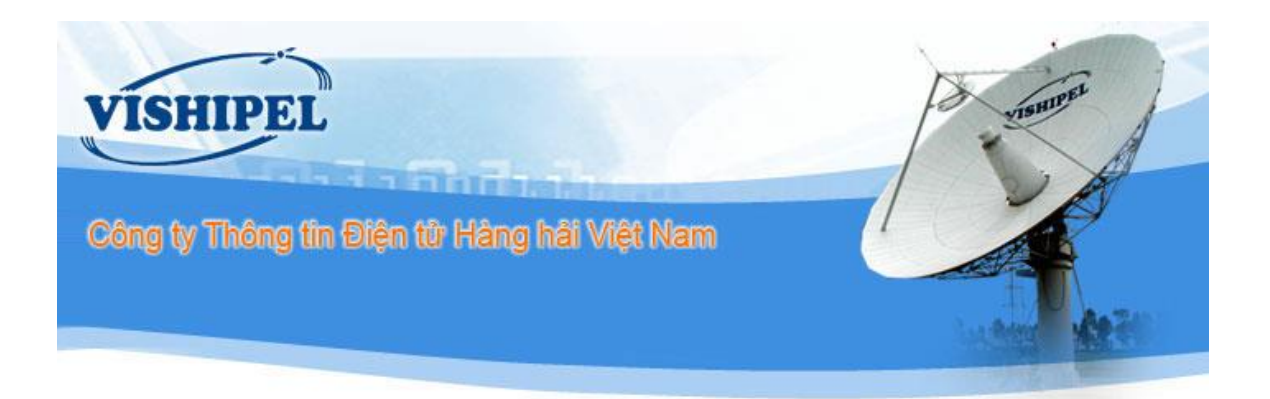

# Tài liệu Hướng dẫn sử dụng

### (Dành cho khối Chuyên viên)

## Hệ thống quản lý Văn Phòng Điện tử

| MỤC L | ŲC                                                                     |    |
|-------|------------------------------------------------------------------------|----|
| 1. Mụ | ıc đích và phạm vi tài liệu                                            | 2  |
| 1.1   | Mục đích tài liệu                                                      | 2  |
| 1.2   | Phạm vi tài liệu                                                       | 2  |
| 1.3   | Chức năng phân hệ                                                      | 2  |
| 2. Đă | ng nhập hệ thống                                                       | 3  |
| 3. Xử | <sup>,</sup> lý văn bản đến                                            | 4  |
| 3.1   | Xem thông tin văn bản đến                                              | 4  |
| 3.2   | Chuyên viên cho ý kiến xử lý & cập nhật trạng thái cá nhân văn bản đến | 5  |
| 3.3   | Xem nhật ký xử lý văn bản                                              | 7  |
| 4. Ch | uyên viên Cảng vụ theo dõi văn bản đi                                  | 8  |
| 4.1   | Xem thông tin văn bản phát hành                                        | 8  |
| 5. Bá | o cáo thống kê văn bản                                                 | 9  |
| 5.1   | Báo cáo thống kê văn bản đến                                           | 9  |
| 5.2   | Báo cáo thống kê văn bản đi                                            | 10 |

#### 1. Mục đích và phạm vi tài liệu

#### 1.1 Mục đích tài liệu

Mục đích của tài liệu là giúp người dùng khối chuyên viên Cảng vụ tiếp cận với phần mềm "Văn phòng điện tử" một cách dễ hiểu và tổng quan nhất

#### 1.2 Phạm vi tài liệu

Tài liệu mô tả các chức năng nghiệp vụ mà chuyên viên đơn vị cần sử dụng. Các chức năng bao gồm:

- 1. Đăng nhập hệ thống
- 2. Xử lý văn bản đến
- 3. Theo dõi văn bản đi
- 4. Xử lý văn bản nội bộ

#### 1.3 Chức năng phân hệ

Có 5 vai trò tương đương 5 nhóm quyền được sử dụng trong phần mềm này :

- Tổng Giám đốc
- Phó tổng giám đốc

Lãnh đạo phòng ban / đơn vị

Văn thư

Chuyên viên

Module Quản lý văn bản đến : phục vụ công tác lưu trữ, báo cáo thống kê văn bản đến. Chuyên viên tiếp nhận văn bản đến từ Trưởng phòng ban / đơn vị / Văn thư, thực hiện công việc theo chỉ đạo và báo cáo kết quả công việc bằng cách cập nhật trạng thái văn bản của cá nhân và cho ý kiến xử lý

Module Quản lý văn bản đi: phục vụ công tác lưu trữ, báo cáo thống kê văn bản đi. Chuyên viên tiếp nhận văn bản đi Trưởng phòng ban / đơn vị / Văn thư để theo dõi văn bản hoặc thực hiện công việc phát sinh sau khi phát hành văn bản đi

#### 2. Đăng nhập hệ thống

Để đăng nhập hệ thống, người dùng gõ đường dẫn sau vào trình duyệt internet (khuyến nghị sử dụng Chrome – PM được tối ưu hóa):

http://cvhhdongnai.vishipel.vn

Màn hình đăng nhập hiển thị như sau:

| сис н<br>Càng  | àng hải việt nam<br>I <mark>vụ hàng hải Đống Nai</mark> l | and the second |
|----------------|-----------------------------------------------------------|----------------|
| Tên đăng nhập* | VĂN PHÒNG ĐIỆN TỬ                                         |                |
| Mật khẩu*      |                                                           | ]              |
|                | Đăng nhập Đổi mật khẩu                                    |                |

Người dùng nhập thông tin về tài khoản của mình được cung cấp, ví dụ:

- > Tên đăng nhập: cvtchc01
- Mật khẩu: abc123

Sau đó bấm nút "Đăng nhập"

١.

#### 3. Xử lý văn bản đến

#### 3.1 Xem thông tin văn bản đến

Các bước thực hiện:

Bước 1: Bấm chọn phân hệ văn bản đến:

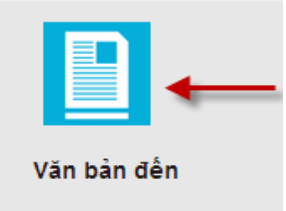

Bước 2: Giao diện văn phòng điện tử hiển thị với các phần sau:

#### 1. Danh sách chức năng bên trái bao gồm:

| STT | Chức năng             | Nội dung                                                                                                   |
|-----|-----------------------|----------------------------------------------------------------------------------------------------|
| 1   | VB Chưa giao<br>xử lý | Chứa danh sách văn bản đến Chuyên viên nhận được từ lãnh<br>đạo phòng chuyển tới ( Trạng thái chung)       |
| 2   | VB đang xử lý         | Văn bản đến đang trong quá trình xử lý                                                                     |
| 3   | VB đã xử lý           | Chứa các VB đã được xử lý                                                                                  |
| 4   | VB để biết            | Chứa các VB để biết                                                                                        |
| 5   | VB đã kết thúc        | Chứa các VB đã được chủ trì kết thúc                                                                       |
| 6   | VB theo dõi           | Chứa các VB đã chọn biểu tượng "Ngôi sao" để theo dõi                                                      |
| 7   | Tìm kiếm<br>thống kê  | Tìm kiếm thống kê văn bản của cảng vụ, phòng ban, cá nhân<br>theo thời gian và theo các tiêu chí khác nhau |

#### 2. Danh sách văn bản: Chứa danh sách văn bản đến

| 2   | * | Số VB đến | Số VB gốc        | Nơi ban hành          | Ngày nhận  | Trích yếu |
|-----|---|-----------|------------------|-----------------------|------------|-----------|
| B 🗟 |   | 1077      | 3852.CHHVN-TCHC  | Cục Hàng hải Việt Nam | 21/10/2018 |           |
| 🖪 🗟 | Å | 1075      | 3799.CHHVN-TCCB  | Cục Hàng hải Việt Nam | 20/10/2018 |           |
| B 📄 | 슜 | 1074      | 1281/QĐ-BGTVT    | Bộ giao thông vận tải | 20/10/2018 |           |
| B 🗟 | 샀 | 1073      | 918.CHHVN-KHCNMT | Cục Hàng hải Việt Nam | 19/10/2018 |           |

#### 3. Thông tin chung văn bản:

- Thông tin chung văn bản
- Luồng xử lý văn bản: Chứa luồng xử lý xuyên suốt từ lúc tạo lập văn bản tới hiện tại. Luồng xử lý còn chứa các thông tin về ý kiến góp ý cũng như thời gian đọc, thay đổi trạng thái cá nhân văn bản...

| 📃 Văn bản đến 🛛 🗠                     | 🔶 Chuyển xử lý 🛛 🕌 Ý kiến xử lý                                                                                                    |                                      |                                                                                                    | Tìn             |
|---------------------------------------|----------------------------------------------------------------------------------------------------|--------------------------------------|----------------------------------------------------------------------------------------------------|-----------------|
| 🖳 📴 VB chưa xử lý                     | 🎒 🔶 Số VB đến Số VB gốc                                                                                                    | Nơi ban hành                         | Ngày nhận Trích yếu                                                                                                    |                 |
| 🖳 🖓 VB đang xử lý                     | 🚺 🔄 🖄 1078 3801.CHH                                                                                                    | N-TCCB Cục Hàng hải Việt Nam         | 21/10/2018                                                                                                    |                 |
| VB đã xử lý                           |                                                                                                    |                                      |                                                                                                    |                 |
| ₩ VB để biết                          |                                                                                                    |                                      |                                                                                                    |                 |
| 💛 VB đã kết thúc                      | Thông tin chung Ý kiến xử lý                                                                                                    | lhật ký                              |                                                                                                    |                 |
| → VB theo dõi<br>I Tim kiëm, thống kê | Số văn đến 1078<br>Số văn bản đến 3801.CHHV<br>Ngày ban hành 17/10/2018<br>Ngày nhận 21/10/2018<br>Hạn xử jỹ 31/10/2018<br>Noi ban hành Cục Hàng I<br>Trịch yếu<br>Loại công văn Công văn<br>Mức mật Thường<br>Mức khẩn Thường<br>Người ký<br>Chức danh<br>Định kằm 3801.CHHV | 4-TCCB<br>ši Việt Nam<br>4-TCCB.pdf, | <ul> <li>I Luông xử lý</li> <li>vt cang vu(Người gửi)</li> <li>vt cang vu(Người gửi)</li> <li>giamdoc cv(Phế duyệt)</li> <li>giamdoc cv - GD(Chỉ đạo)</li> <li>to to chuc hanh chinh - TP(Chủ trì)</li> <li>Đã dọc 21/10/2018 23:38:58</li> <li>Ý Kiẽn:chuyển vien thr 01 xử lý và báo c</li> <li>Đã chuyển xử lý 21/10/2018 23:39:15</li> <li>c v thr 01 - CV(Xử lý chính)</li> <li>Dã dọc 21/10/2018 23:39:23</li> </ul> | áo đúng tiến độ |

#### 3.2 Chuyên viên cho ý kiến xử lý & cập nhật trạng thái cá nhân văn bản đến

Các bước thực hiện:

Bước 1: Chọn 1 văn bản để " Ý kiến xử lý"

| 🔄 Văn bản đến 🦯   | -> Chuyể | n xử lý 🛛 🚑 Ý ki | ến xử lý        |                       |            |           |
|-------------------|----------|------------------|-----------------|-----------------------|------------|-----------|
| 🛁 🖂 VB chưa xử lý | <u>i</u> | 🔶 Số VB đến      | Số VB gốc       | Nơi ban hành          | Ngày nhận  | Trích yếu |
| 🖓 VB đang xử lý   | 🔼 🗟      | 1078             | 3801.CHHVN-TCCB | Cục Hàng hải Việt Nam | 21/10/2018 |           |
|                   |          |                  |                 |                       |            |           |
|                   |          |                  |                 |                       |            |           |

Bước 2: Chuyên viên Nhập ý kiến xử lý cho văn bản đến tại màn hình "Cho ý kiến"

| 📰 Cho ý kiến                            |                                          |   |
|-----------------------------------------|------------------------------------------|---|
| SLUU Ø Đóng                             |                                          |   |
| Phân loại:<br>Ký hiểu VB:<br>Trích yếu: | Công văn<br>3801.CHHVN-TCCB              |   |
| Trạng thái xử lý:                       | Đã xử lý                                 | • |
| Ý kiến XL:                              | Đã nhận văn bản mới <u>và</u> đang xử lý |   |
|                                         |                                          |   |
| Gửi tín nhắn:                           |                                          |   |
| Tệp đính kèm:                           | Chọn                                     |   |
|                                         |                                          |   |
|                                         |                                          |   |
|                                         |                                          |   |
|                                         |                                          |   |
|                                         |                                          |   |
| VBChuaGiaoXuLv ChoYKien.as              | ;px?Id=1612                              | 4 |

Bước 3: Chuyên viên bấm chọn các chức năng sau:

- Lưu: Để lưu ý kiến xử lý văn bản
- Đóng: Thoát khỏi màn hình "Cho ý kiến" mà không lưu thông tin nào

**Bước 4**: Sau khi "**Cho ý kiến xử lý văn bản**", chuyên viên có thể quan sát ý kiến mình vừa cho ở luồng xử lý văn bản:

Tại phần "Luồng xử lý" chuyên viên có thể theo dõi được toàn bộ ý kiến xử lý cũng như tình trạng đọc văn bản ... của từng cá nhân trong luồng xử lý.

| Thông tin chung Ý ki                                                                                                    | ến xử lý 💦 Nhật ký                                                                                                    |                                                                                                    |
|----------------------------------------------------------------------------------------------------|----------------------------------------------------------------------------------------------------|----------------------------------------------------------------------------------------------------|
| Số văn đến<br>Số văn bản gốc<br>Ngày ban hành<br>Ngày nhận<br>Hạn xử lý<br>Noi ban hành<br>Trich yếu<br>Loại công văn<br>Mức mật<br>Mức khẩn<br>Người ký<br>Chức danh<br>Định kèm | 1078<br>3801.CHHVN-TCCB<br>17/10/2018<br>21/10/2018<br>31/10/2018<br>Cục Hàng hải Việt Nam<br>Công văn<br>Thường<br>Thường<br>3801.CHHVN-TCCB.pdf, | <ul> <li>➡ Luông xử lý</li> <li>➡ vt cang vu(Người gử)</li> <li>➡ Q giamdoc cv(Phé duyệt)</li> <li>➡ Q giamdoc cv - GD(Chỉ đạo)</li> <li>➡ Q giamdoc cv - GD(Chỉ đạo)</li> <li>➡ Dã dọc 21/10/2018 23:36:58</li> <li>➡ Y kiếnxchuyện vien tchc 01 xử lý và báo cáo đúng tiến độ</li> <li>➡ Dã chuyến xử lý 21/10/2018 23:39:15</li> <li>➡ Q cv tchc 01 - CV(Xử lý chính)</li> <li>➡ Dã đọc 21/10/2018 23:39:23</li> </ul> |
|                                                                                                    |                                                                                                    |                                                                                                    |

Hoặc, chuyên viên thực hiện các bước sau để xem tất cả ý kiến xử lý văn bản:

- Chọn văn bản vừa cho ý kiến
- Bấm chọn "Ý kiến xử lý" → Xem thông tin

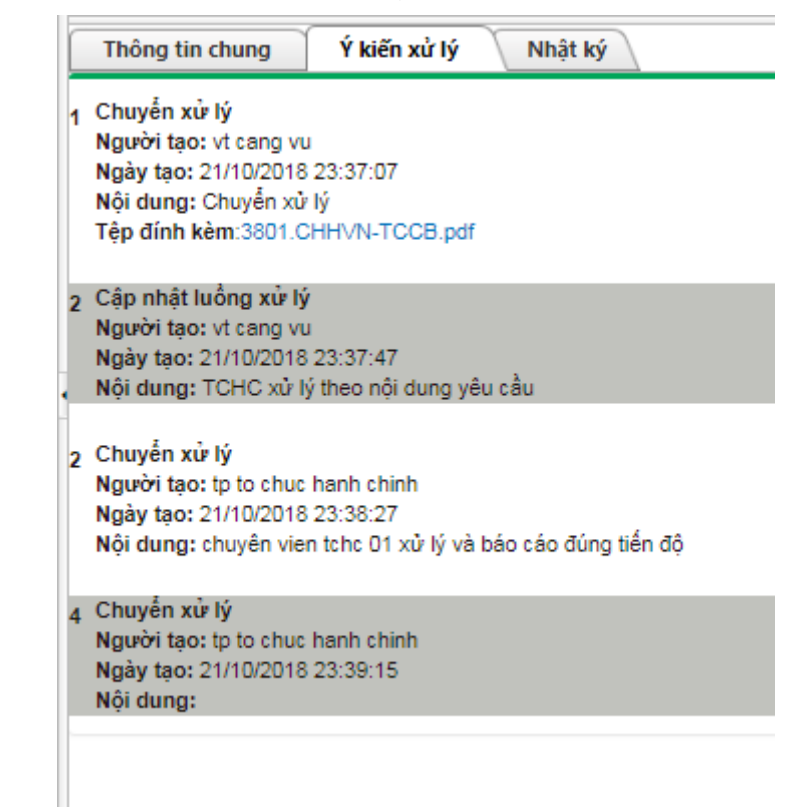

**Bước 5**: Cập nhật trạng thái cá nhân cho văn bản đến. Chuyên viên có thể cập nhật trạng thái cá nhân cho văn bản đó theo các trạng thái : Chưa xử lý, Đang xử lý, Đã xử lý, Không xử lý.

- Chuyên viên bấm vào chữ Đang xử lý

| 📃 Văn bản đến 🛛 🗠              |                                                                                                    |                                                                                                    |                       |            |                                                                                                    |
|--------------------------------|----------------------------------------------------------------------------------------------------|----------------------------------------------------------------------------------------------------|-----------------------|------------|----------------------------------------------------------------------------------------------------|
| 🖂 VB chưa xử lý                | 🎒 🔶 S                                                                                                    | Số VB đến Số VB gốc                                                                                                    | Nơi ban hành          | Ngày nhận  | Trích yếu                                                                                                    |
| 🕤 VB đang xử lý                | B 🔄 📩 1                                                                                                    | 1077 3852.CHHVN-TCHC                                                                                                    | Cục Hàng hải Việt Nam | 21/10/2018 |                                                                                                    |
| 💞 VB đã xử lý                  | 🔼 🔄 📩 10                                                                                                   | L075 3799.CHHVN-TCCB                                                                                                    | Cục Hàng hải Việt Nam | 20/10/2018 |                                                                                                    |
| VB để biết                     | B 🗟 📩 1                                                                                                    | 1281/QĐ-BGTVT                                                                                                    | Bộ giao thông vận tải | 20/10/2018 |                                                                                                    |
| ₩VB dā kēt thúc<br>VB theo dõi | B 🔄 🖄 1                                                                                                    | 1073 918.CHHVN-KHCNMT                                                                                                    | Cục Hàng hải Việt Nam | 19/10/2018 |                                                                                                    |
| 📰 Tîm kiếm, thống kê           | Thông tin chung                                                                                            | Ý kiến xử lý Nhật ký                                                                                                    |                       |            |                                                                                                    |
|                                | Trạng th<br>Số văn b<br>Ngày ba<br>Ngà<br>Hạ<br>Noi ba<br>Tri<br>Loại cô<br>M<br>M<br>M<br>M<br>Chí<br>Đin | iái xử lý Abang xử lý<br>lần đến<br>1074<br>văn gốc<br>1281/QĐ-BGTVT<br>an hành<br>20/10/2018<br>an xử lý<br>an kảnh<br>Bộ giao thông vận tải<br>ich yếu<br>Công văn<br>tức mật<br>Thường<br>gười ký<br>ic danh<br>nh kêm<br>1281.QĐ-BGTVT.signed | 1.pdf,                |            | <ul> <li>Luöng xử lý</li> <li>tr cang vu(Người gửi)</li> <li>glamdoc cv(Phế duyệt)</li> <li>glamdoc xv(Phế duyệt)</li> <li>glamdoc v01 - PGD(Chỉ đạo)</li> <li>to phap che - TP(Chủ trì)</li> <li>to to chuc hanh chinh - TP(Phổi hợp)</li> <li>c v the 01 - CV(Xử lý chính)</li> <li>Đã đọc 21/10/2018 23:51:48</li> </ul> |

 Khi hệ thống hiển thị cửa sổ mới, CV cập nhật trạng thái xử lý văn bản của cá nhân. Sau đó bấm nút lưu

| E                                                                                              |   |
|------------------------------------------------------------------------------------------------|---|
| A Lưu Ø Đóng                                                                                   |   |
| Phân loại: Công văn<br>Ký hiểu VB: 3801.CHHVN-TCCB<br>Trích yếu:<br>Trạng thái xử lý: Đã xử lý | • |
|                                                                                                |   |
|                                                                                                |   |
|                                                                                                |   |
|                                                                                                |   |
|                                                                                                |   |
|                                                                                                |   |
| VbChuaPheXuLy_CapNhatTrangThai.aspx?Id=1612                                                    |   |

#### 3.3 Xem nhật ký xử lý văn bản

Nhật ký là nơi lưu vết lại tất cả hành động tác động trực tiếp lên văn bản. Để xem nhật ký xử lý văn bản, chuyên viên thực hiện các bước sau:

Bước 1: Chọn 1 văn bản để "Xem nhật ký"

Bước 2: Bên dưới phần dánh sách văn bản, chọn ô "Nhật ký"

| 🔄 Văn bản đến 🛛 🔷                 | 🔶 Chuyển xử lý 🛛 🔠 Ý kiến                                                                                                    | xử lý 🛛 🎸 Kết thúc                       |                       |            |           |
|-----------------------------------|----------------------------------------------------------------------------------------------------|------------------------------------------|-----------------------|------------|-----------|
| 🖂 VB chưa giao xử lý              | 🎒 🔶 Số VB đến                                                                                                    | Số VB gốc                                | Nơi ban hành          | Ngày nhận  | Trích yếu |
| 🖣 🖏 VB đã giao xử lý              | 🚺 🔄 🏲 🙀 1078                                                                                                    | 3801.CHHVN-TCCB                          | Cục Hàng hải Việt Nam | 21/10/2018 |           |
| ···· VB còn hạn                   |                                                                                                    |                                          |                       |            |           |
| VB quá hạn                        | Thông tin chung Ý kiến x                                                                                                    | ử lý Nhật ký                             |                       |            |           |
| 🔄 VB đang xử lý                   | ohunda uduk                                                                                                    |                                          |                       |            |           |
| 🗝 🏏 VB đã xử lý                   | Người tao: vt cang vu                                                                                                    |                                          |                       |            |           |
| − 📝 VB để biết                    | Ngày tạo: 21/10/2018 23:37:07                                                                                                    |                                          |                       |            |           |
|                                   | Nội dung: Chuyên xử lý<br>Tập đính kàm:3801 CHHVN TCC                                                                                                    | 'B odf                                   |                       |            |           |
|                                   | Thông tin nhóm xử lý văn bản                                                                                                    | o.pui,                                   |                       |            |           |
| 🏭 Thống kê xử lý                  | Nhóm xử lý:vt cang vu(Người gử                                                                                                    | i);giamdoc cv(Phê duyệt                  | );                    |            |           |
| 📰 Tîm kiếm, thống kê              | Người chú trì:                                                                                                    |                                          |                       |            |           |
|                                   | <ul> <li>2 Cập nhật luồng xử lý<br/>Người tạo: vt cang vu<br/>Ngày tạo: 21/10/2018 23:37:47<br/>Nội dung: TCHC xử lý theo nội đư</li> <li>3 Chuyển xử lý<br/>Người tạo: tp to chục hanh chinh<br/>Ngày tạo: 21/10/2018 23:38:27<br/>Nội dung: chuyển vien tchc 01 xử</li> <li>4 Chuyển xử lý<br/>Người tạo: tp to chục hanh chinh<br/>Ngày tạo: 21/10/2018 23:39:15<br/>Nội dung:<br/>Thông tin nhóm xử lý văn bản<br/>Nhóm xử lý văn bản</li> </ul> | ung yêu cầu<br>r lý và báo cáo đúng tiến | độ                    |            |           |
| 🚾 Văn bản đi 🛛 🗸 🗸                | Người chủ trì:                                                                                                    |                                          |                       |            |           |
| 🔤 Văn bản nội bộ 🛛 🗸 🗸            | 5 Choý kiến                                                                                                    |                                          |                       |            |           |
| 📑 Lịch công tác 🗸 🗸               | Người tạo: cv tchc 01                                                                                                    |                                          |                       |            |           |
| Ouản lý nahiân vụ                 | Nôi dung: Đã nhân văn bản mới v                                                                                                    | và đang xử lý                            |                       |            |           |
| V-Office Copyright 2017. All Rial | hts Reserved.                                                                                                    |                                          |                       |            |           |

#### 4. Chuyên viên Cảng vụ theo dõi văn bản đi

#### 4.1 Xem thông tin văn bản phát hành

Văn bản đi được văn thư phát hành sẽ được gửi đến **chuyên viên** nếu như chuyên viên thuộc "**Nhóm xem**" văn bản phát hành.

Để xem thông tin văn bản đi đã phát hành bởi văn thư, chuyên viên đơn vị thực hiện các bước sau:

#### Bước 1: Chọn phân hệ "Văn bản đi" → Chọn mục "VB đã phát hành"

**Bước 2:** Chọn 1 văn bản phát hành cần xem  $\rightarrow$  Quan sát thông tin của văn bản phát hành tại phần dưới

Thông tin bao gồm:

- Thông tin chung
- Ý kiến xử lý
- Nhật ký

Tài liệu hướng dẫn sử dụng rút gọn dành cho khối chuyên viên

| 🗔 Văn bản đến            | CI            | huyển theo dõi                                                                       |                                                                            |                             |                                                                                                    | Tîm kiêm |               | Tim!        |
|--------------------------|---------------|--------------------------------------------------------------------------------------|----------------------------------------------------------------------------|-----------------------------|----------------------------------------------------------------------------------------------------|----------|---------------|-------------|
| 慮 Văn bản đi             | × 🏾 🍂         | Số ghi sổ                                                                            | Loại văn bản                                                               | Ngày phát hành              | Trích yếu Lãnh đạo                                                                                                    | ký       | Nơi ban hành  | · · · · ·   |
|                          | 日本            | 403/CVHHNT-TCHC                                                                      | Công văn                                                                   | 21/10/2018                  | V/v Đảm bảo an toàn hành hải giamdoc ơ                                                                                                    | N        | Phòng Tổ chức | c Hành chír |
| Tîm kiếm, thống kê VB đi | 🔁 🌣           | 402/CVHHNT-TCHC                                                                      | Công văn                                                                   | 21/10/2018                  | V/v Nghị định về việc đăng ký biện pháp bảo đảm hàng hải giamdoc c                                                                                                    | v        | Phòng Tổ chức | c Hành chír |
|                          | <b>a</b> \$\$ | 401/CVHHNT-TCHC                                                                      | Công văn                                                                   | 21/10/2018                  | V/v Quy định thủ tục điện tử với tàu thuyền, giamdoc ơ                                                                                                    | N        | Phòng Tổ chức | c Hành chír |
|                          | 同立            | 400/CVHHNT-PC                                                                        | Công văn                                                                   | 21/10/2018                  | V/v Hướng dẫn thông tin bố trí thuyền viên xuống tàu, giamdoc c                                                                                                    | N        | Phòng Pháp ch | nế          |
|                          |               |                                                                                      |                                                                            |                             |                                                                                                    |          |               |             |
|                          |               |                                                                                      |                                                                            |                             |                                                                                                    |          |               |             |
|                          | Thôn          | ng tin chung 🛛 Ý kiếi                                                                | nxử lý 🔪 Nhật                                                              | ký                          |                                                                                                    |          |               |             |
| Con bản nếi bả           | •             | Ngay khá thảo<br>Loạ viớn bản<br>Lâm tào<br>Phòng soát thảo<br>Trích yếu<br>Đinh kằm | 21/0/2018<br>Công văn<br>giamdoc cv<br>Phông Tổ chức H<br>V/v Đảm bảo an t | tành chính<br>Ioàn hành hải | Image: The set of the set of the s |          |               |             |

#### 5. Báo cáo thống kê văn bản

#### 5.1 Báo cáo thống kê văn bản đến

Báo cáo thống kê văn bản giúp văn thư thống kê văn bản của phòng ban, đơn vị theo thời gian và theo các tiêu chí khác nhau

Các bước thực hiện:

Bước 1: Văn thư chọn phân hệ "Văn bản đến" → Chọn tiếp "Văn bản phát hành nháp" → Chọn chức năng "Phát hành mới".

| 🔜 Văn bản đến 🛛 🗠    |                       |                                              |                                |               |                    |   |
|----------------------|-----------------------|----------------------------------------------|--------------------------------|---------------|--------------------|---|
| 🔄 VB chưa giao xử lý | THỤC HIỆN TIM KIẾM, I | HONG KE VAN BAN DEN                          |                                |               |                    |   |
| 🖶 😘 VB đã giao xử lý | Năm                   | 2018                                         | •                              | Loại VB       | Chọn loại văn bản  | • |
| — VB còn hạn         | Ngày nhận từ ngày     | 07/10/2018                                   |                                | Phân loại     | Chọn phânloại      | • |
| - VB quá hạn         | Đến ngày              | 22/10/2018                                   |                                | Noi ban hành  |                    | _ |
| 😘 VB đang xử lý      | Số văn bản đến        | C                                            |                                | Người chỉ đạo | Chọn người chỉ đạo | - |
|                      | Số văn bản cốc        |                                              |                                | Phòng xử lý   | Chọn phòng ban     | - |
| VB để biết           | 00 van bangoo         |                                              |                                | Trích yếu     |                    |   |
| VB da ket thuc       | Báo cáo thống kê theo | Tất cả                                       | •                              |               |                    |   |
| Thống kả về lú       |                       | Tim ki                                       | ắm 🕢 Yuất file excel 💓 làm lại |               |                    |   |
| Tìm kiếm thống kế    |                       |                                              |                                |               |                    |   |
| init tachi, along ke |                       |                                              |                                |               |                    | - |
|                      | 🧃 Ngày nhận Số        | VB đến Nơi ban hành Số VB gốc                | Ngày văn bản Trích yếu         |               |                    | _ |
|                      | 21/10/2018 107        | 7 Cục Hàng hải Việt Nam 3852.CHHVN-<br>TCHC  | 16/10/2002                     |               |                    |   |
|                      | 20/10/2018 107        | 5 Cục Hàng hải Việt Nam 3799.CHHVN-<br>TCCB  | 20/10/2018                     |               |                    |   |
|                      | 20/10/2018 107        | 4 Bộ giao thông vận tải 1281/QĐ-BGTVT        | 20/10/2018                     |               |                    |   |
|                      | 19/10/2018 107        | 3 Cục Hàng hải Việt Nam 918.CHHVN-<br>KHCNMT | 12/03/2018                     |               |                    |   |
|                      |                       |                                              |                                |               |                    |   |
|                      |                       |                                              |                                |               |                    |   |
|                      |                       |                                              |                                |               |                    |   |
| 🔜 Văn bản đến 🛛 🗠    |                       | THỔNG KÊ VĂN BẢN ĐẾN                         |                                |               |                    |   |

| 📴 VB chưa giao xử lý   | THỤC HIỆ | NTIMKEN             | I, THON   | IG KE VAN BAI         | N ĐEN                |                        |           |               |                    |   |
|------------------------|----------|---------------------|-----------|-----------------------|----------------------|------------------------|-----------|---------------|--------------------|---|
| 💷 🌀 VB đã giao xử lý   |          | Nă                  | m 2018    |                       |                      | •                      |           | Loại VB       | Chọn loại văn bản  | • |
| — VB còn hạn           |          | Ngày nhận từ ngà    | y 07/10   | )/2018                |                      |                        |           | Phân loại     | Chọn phânloại      | • |
| - VB quá hạn           |          | Đến ngà             | iy 22/10  | 0/2018                |                      |                        |           | Noi ban hành  |                    |   |
| 🐨 VB đang xử lý        |          | Số văn bản đẻ       | in        |                       |                      |                        |           | Người chỉ đạo | Chọn người chỉ đạo | • |
| VB da xu iy            |          | Số văn bản gi       | ic .      |                       |                      |                        |           | Phòng xử lý   | Chọn phòng ban     | • |
| VB đã kết thức         | _        |                     |           |                       |                      |                        |           | Trích yếu     |                    |   |
| VB theo dõi            | B        | ao cao thong ke the | Tất cả    |                       |                      | •                      |           |               |                    |   |
| - 🏭 Thống kê xử lý     |          |                     |           |                       | Tîm kiế              | m 🗵 Xuất file excel    | 💥 Làm lại |               |                    |   |
| 🔤 🖬 Tìm kiếm, thống kê |          |                     |           |                       |                      |                        |           |               |                    |   |
|                        |          | Ngày nhận           | Số VB đến | Nơi ban hành          | Số VB gốc            | Ngày văn bản Trích yếu | u         |               |                    |   |
|                        |          | 21/10/2018          | 1077      | Cục Hàng hải Việt Nam | 3852.CHHVN-<br>TCHC  | 16/10/2002             |           |               |                    |   |
|                        | <b>E</b> | 20/10/2018          | 1075      | Cục Hàng hải Việt Nam | 3799.CHHVN-<br>TCCB  | 20/10/2018             |           |               |                    |   |
|                        |          | 20/10/2018          | 1074      | Bộ giao thông vận tải | 1281/QD-BGTVT        | 20/10/2018             |           |               |                    |   |
|                        | <b>a</b> | 19/10/2018          | 1073      | Cục Hàng hải Việt Nam | 918.CHHVN-<br>KHCNMT | 12/03/2018             |           |               |                    |   |
|                        |          |                     |           |                       |                      |                        |           |               |                    |   |

**Bước 2:** Tại màn hình "**Thực hiện tìm kiếm thống kê văn bản đến** " chọn các tiêu chí để tra cứu cụ thể như ngày tháng năm, số VB đến, Nơi ban hành, phòng xử lý...

**Bước 3:** Chọn "**Tìm kiếm** " để xem kết quả thống kê sau khi nhập các thông tin ở bước 2.

Kết quả sau khi thống kê văn bản:

| <i>i</i> | Ngày nhận  | Số VB đến | Nơi ban hành          | Số VB gốc            | Ngày văn bản Trích yếu |
|----------|------------|-----------|-----------------------|----------------------|------------------------|
| a        | 21/10/2018 | 1077      | Cục Hàng hải Việt Nam | 3852.CHHVN-<br>TCHC  | 16/10/2002             |
|          | 20/10/2018 | 1075      | Cục Hàng hải Việt Nam | 3799.CHHVN-<br>TCCB  | 20/10/2018             |
|          | 20/10/2018 | 1074      | Bộ giao thông vận tải | 1281/QĐ-BGTVT        | 20/10/2018             |
| a        | 19/10/2018 | 1073      | Cục Hàng hải Việt Nam | 918.CHHVN-<br>KHCNMT | 12/03/2018             |

#### 5.2 Báo cáo thống kê văn bản đi

<Thao tác tương tự như báo cáo thống kê văn bản đến>